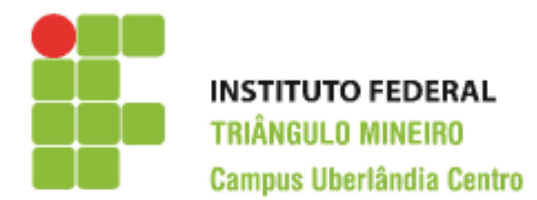

## CST em Logística

Decísões Apoiadas em Planilha Eletrônica Prof. Walteno Martíns Parreira Júnior

## Terceiro Exercício de Excel

Desenvolvendo a planilha. Veja na figura abaixo como ficará depois de desenvolvida. As células em **negrito** serão calculadas conforme as instruções a seguir As células que estão com o fundo branco são digitadas.

| BoaVida Turismo                |      |       |       |          |            |      |      |       |       |       |       |       |       |
|--------------------------------|------|-------|-------|----------|------------|------|------|-------|-------|-------|-------|-------|-------|
| Venda de Pacotes Turísticos    |      |       |       |          |            |      |      |       |       |       |       |       |       |
| Região                         | Таха | Jan   | fev   | Mar      | Abr        | Mai  | Jun  | Jul   | Ago   | Set   | Out   | Nov   | Dez   |
| Centro-oeste                   | 10%  | 10000 | 9500  | 9300     | 9600       | 9900 | 9670 | 13500 | 11500 | 12750 | 10000 | 11000 | 12700 |
| Nordeste                       | 8%   | 10500 | 9700  | 9450     | 9750       | 9750 | 9600 | 13250 | 11500 | 12700 | 10200 | 11000 | 12600 |
| Norte                          | 10%  | 11000 | 9900  | 9600     | 9900       | 9600 | 9530 | 13000 | 11500 | 12650 | 10400 | 11000 | 12500 |
| Sudeste                        | 5%   | 11500 | 10100 | 9750     | 10050      | 9450 | 9460 | 12750 | 11500 | 12600 | 10600 | 11000 | 12400 |
| Sul                            | 6%   | 12000 | 10300 | 9900     | 10200      | 9300 | 9390 | 12500 | 11500 | 12550 | 10800 | 11000 | 12300 |
| Internacional                  | 7%   | 12500 | 10500 | 10050    | 10350      | 9150 | 9320 | 12250 | 11500 | 12500 | 11000 | 11000 | 12200 |
| Marítimo                       | 9%   | 13000 | 10700 | 10200    | 10500      | 9000 | 9250 | 12000 | 11500 | 12450 | 11200 | 11000 | 12100 |
| Total de vendas                |      |       |       |          |            |      |      |       |       |       |       |       |       |
| Média                          |      |       |       |          |            |      |      |       |       |       |       | -     |       |
| Receitas de Pacotes Turísticos |      |       |       |          |            |      |      |       |       |       |       |       |       |
| Região                         | Таха | Jan   | fev   | Mar      | Abr        | Mai  | Jun  | Jul   | Ago   | Set   | Out   | Nov   | Dez   |
| Centro-oeste                   |      | 1000  |       |          |            |      |      |       |       |       |       |       |       |
| Nordeste                       |      | 840   |       |          |            |      |      |       |       |       |       |       |       |
| Norte                          |      | 1100  |       |          |            |      |      |       |       |       |       |       |       |
| Sudeste                        |      | 575   |       |          |            |      |      |       |       |       |       |       |       |
| Sul                            |      | 720   |       |          |            |      |      |       |       |       |       |       |       |
| Internacional                  |      | 875   |       |          |            |      |      |       |       |       |       |       |       |
| Marítimo                       |      | 1170  |       |          |            |      |      |       |       |       |       |       |       |
| Total de Receitas              |      |       |       |          |            |      |      |       |       |       |       |       |       |
| Média                          |      |       |       |          |            |      |      |       |       |       |       |       |       |
| Maior receita do ano           |      |       |       | Menor Re | ceita do A | no   |      |       |       |       |       |       |       |

- 1) Na célula A1 escreva "BoaVida Turismo"
- 2) Na célula A2 escreva "Venda de Pacotes Turísticos"
- 3) Na Linha 3, na célula A3 escreva "Região", na célula B3 escreva "Taxa", na célula C3 escreva "Jan" e na célula D3 escreva "Fev".
- 4) Selecione as células C3 e D3 e arraste pela alça de preenchimento.
- 5) Na coluna A, na célula A4 escreva "centro-oeste", na célula A5 escreva "Nordeste" e assim até a célula A12 onde deve escrever "Média".
- 6) Na coluna B, na célula B4 escreva "10%", na célula B5 escreva "8%" e assim sucessivamente, conforme a figura.
- 7) Selecione a região demarcada pelas células A3 até a célula A12, usando a opção da Barra de Menu Editar / Copiar e em seguida posicione o cursor na célula A14 e use a opção Editar / Colar.
- 8) Na coluna C, na célula C4 escreva "10000" e na célula C5 escreva "10500", selecione as duas células e arraste pela alça de preenchimento. Agora faça a mesma operação para as outras colunas. Escreva os valores das duas primeiras células e depois use a alça de preenchimento para completar as células.
- 9) Na célula A13 escreva "Receita de venda de pacotes".
- 10) Calculando a receita sobre a venda, que é uma porcentagem do valor da venda respectiva que é calculada usando os valores das taxas propostas para cada região. Assim, na célula C15, o valor da receita usando uma fórmula será (=C4\*B4). Para repetir para as próximas células da coluna C, selecione a célula e arraste a alça de preenchimento.
- 11) É possível usar a mesma fórmula para as outras colunas? Sim, mas tem que fazer uma alteração. Devemos usar referencias absolutas para manter a informação da taxa.
- 12) Calculando o Total de Vendas, na célula C11, usando o botão Autosoma. Faça o mesmo para o Total da Receita, na célula C22. Usar a alça de preenchimento para repetir para as outras colunas.
- 13) Calculando a Média de Vendas, na célula C12, usando o botão Autosoma, observe que tem que selecionar a função Média, observe o intervalo a ser utilizado. Faça o mesmo para a célula C23.
- 14) Escreva na célula B20 o valor "10%" e na célula B21 o valor "12%".
- 15) Para as vendas internacionais, vamos seguir a regra: se as vendas internacionais forem menores que a média do mês, a comissão a ser paga é de 7% (célula B9) e se for maior ou igual a média do mês será de 10% (célula B20). Como calcular isto? Vamos usar a fórmula SE para calcular o valor. Para copiar para as outras células usando o arrastar e colar, temos que usar referencia relativas e absolutas.

- 16) Para as vendas marítimas, vamos seguir a regra: se as vendas marítimas forem menores que a média do mês, a comissão a ser paga é de 9% (célula B10) e se for maior ou igual a média do mês será de 12% (célula B21). Como calcular isto?
- 17) Para calcular a Maior receita do ano, vamos usar a função Máximo ou Maior. Maior(intervalo;posição)
- 18) Para calcular a Menor receita do ano, vamos usar a função Mínimo ou Menor.
- 19) Formatando a planilha. Selecionando o intervalo C4 até N10 e formatando Moeda. Coloque também as células da área de Receitas com a formatação de moeda.
- 20) Formatando a planilha. Aumentando o tamanho das células da coluna A. Pode ser necessário das outras colunas também.
- 21) Formatando a planilha. Mesclar as Células A1 até N1, faça o mesmo para as células A2 a N2, A13 a N13.
- 22) Formatando a planilha. Colocando cores e preenchimento nas células.
- 23) Salvar a planilha.

## **Instruções:**

- Lembre-se você tem que guardar as planilhas para compor o seu portfólio.
- Todo trabalho é corrigido com o valor de 10 pontos e depois é realizada a média dos trabalhos.
- O programa fonte deverá ter o nome de ex0?\_<nome>. Por exemplo, o exercício 1 do aluno João Marcelo, o nome do arquivo deve ser: ex01\_joaomarcelo.xls ou ex01\_joaomarcelo.xlsx
- Encaminhar o arquivo para o email: <u>walteno@yahoo.com.br</u> colocando no assunto: DAPE\_TR03-<seunome>;
- Data máxima para a entrega: 19/08/2015 até as 22:45
- Desenvolver o trabalho individualmente, a copia será penalizada.